www.car-solutions.com

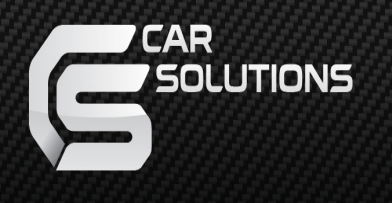

# Navigation Box for Porsche CDR 3.1

#### Installation Guide

#### Warning

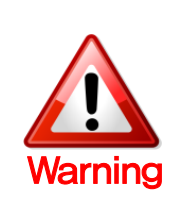

 Do not modify, dismantle or unintended operation this system outside Qnavi After Sales.
Damage occured by unintended operation may cause Qnavi After Sales service void.

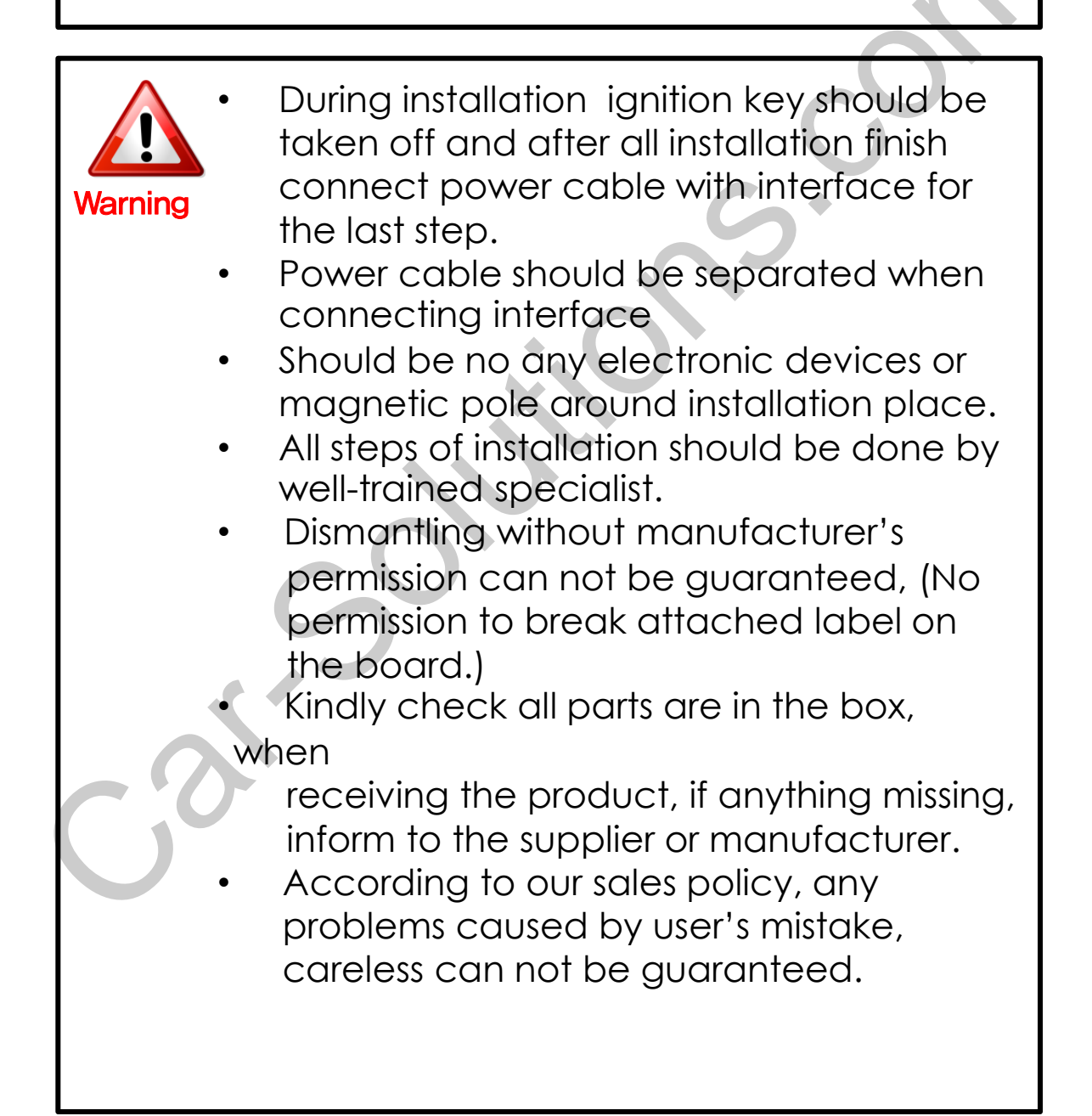

#### **Table of Contents**

- 1. Component
- 2. Set FACTORY MENU
- 3. Installation
- 4. Installation Diagram
- 5. Quality Warranty

# 1. Component

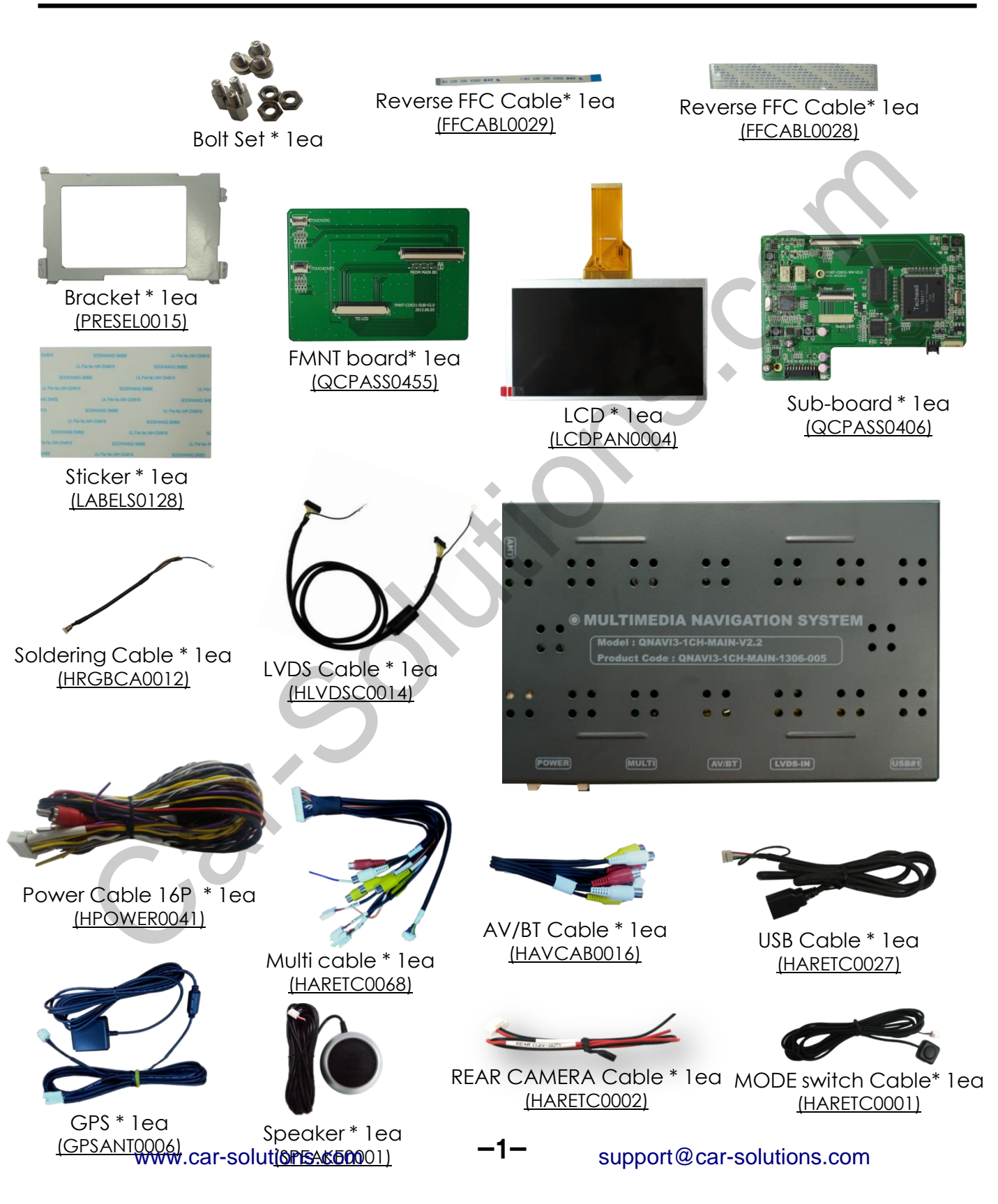

#### 2. Set Factory Menu

| <b>*</b>      | SETUP                |                    | ×                    |
|---------------|----------------------|--------------------|----------------------|
| REAR CAMERA   | FACTORY              | INITIAL            | TOUCH<br>CALIVRATION |
| VERSION       |                      |                    |                      |
| VOLUME        | • MODEL              | TEXT TE            | EXT TEXT             |
| START PROGRAM | • FIRMWARE<br>• MAIN | TEXT TE<br>TEXT TE | EXT TEXT             |
| LANGUAGE      | • BT                 | TEXT TE            | EXT TEXT             |
| BRIGHTNESS    | • TRIP               |                    |                      |
|               |                      |                    |                      |

% Main Menu → Setup → Version, find FACTORY menu

**①** FACTORY : Upgrade program and change external

device settings

(Password: 4291) - Only for installer

-1-

#### 2. Set Factory Menu

|                     |           |   | 5 DEFAULT                  | SAVE & EXIT |      |
|---------------------|-----------|---|----------------------------|-------------|------|
| CAN<br>CAR MODEL    | F10       |   | SETTING<br>GEAR CHECK TYPE | CAN         | Wire |
|                     |           |   | 8 REAR CAM                 | ON          | OFF  |
| IR SEND<br>DVD TYPE | NEC 6Disc |   | SAFE MODE                  | ON          | OFF  |
|                     | AT202     | ~ | MODE SWITCH                |             | OFF  |

- ① CAR MODEL: NO USE
- ② DVD TYPE : set connected DVD on A/V (connect IR-AV1 wire with DVD, DVD can be control through touch screen)
- ③ CMMB SELECT: choose DTV model (only for Chinese version)
- ④ UPGRADE: upgrade O/S, APP, BT, FW
- **⑤ DEFAULT : Reset settings**
- **⑥ SAVE & REBOOT**
- **⑦** GEAR CHECK TYPE : Choose signal recognition method for

detect rear gear (CAN or Wire)

- ⑧ REAR CAM : While using external rear camera "ON". While using OEM camera "OFF"
- **(9)** Safe Mode : Set watching video while driving
- **10 MODE SWITCH : NO USE**
- **11** START UPGRADE : Start upgrading

-2-

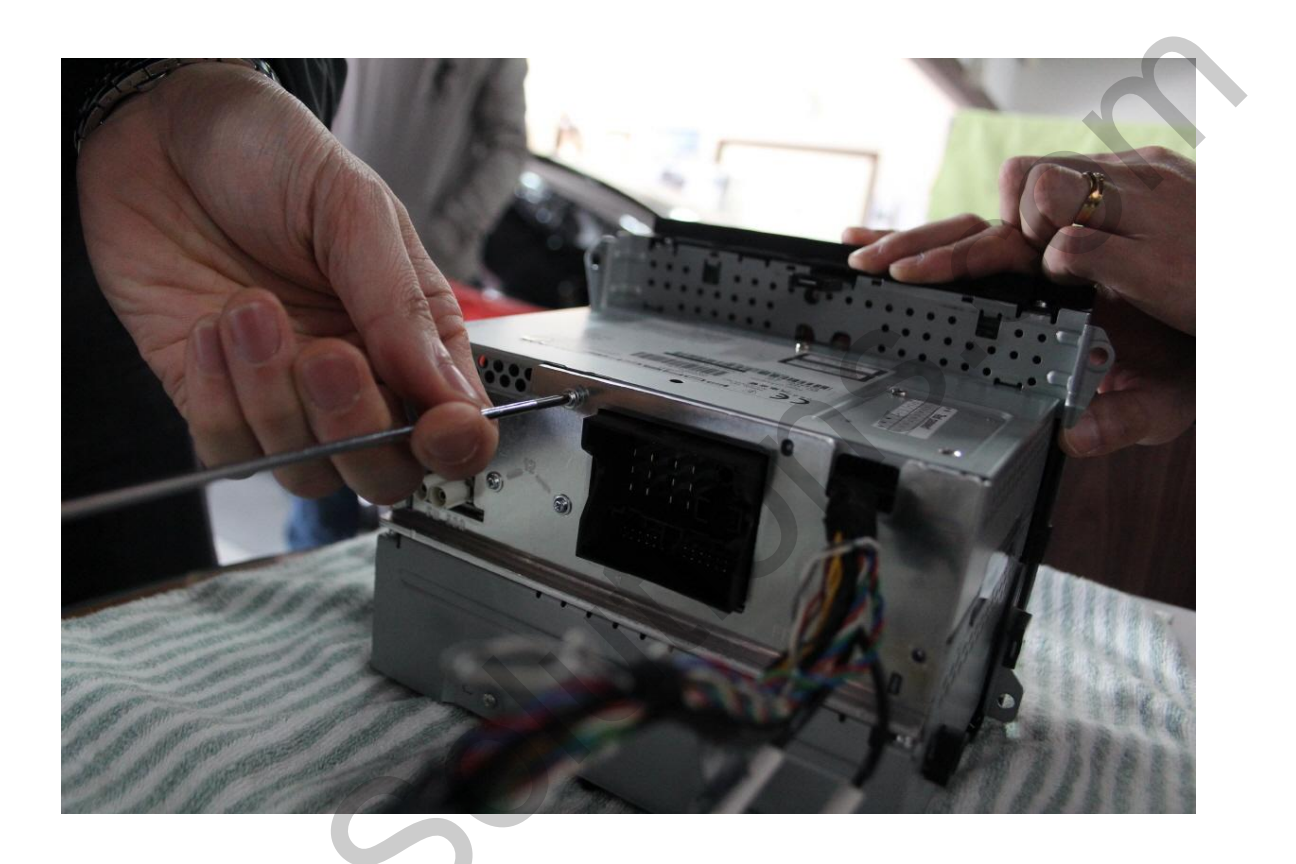

·4—

Here is the picture of car LCD command
Remove bolts from command

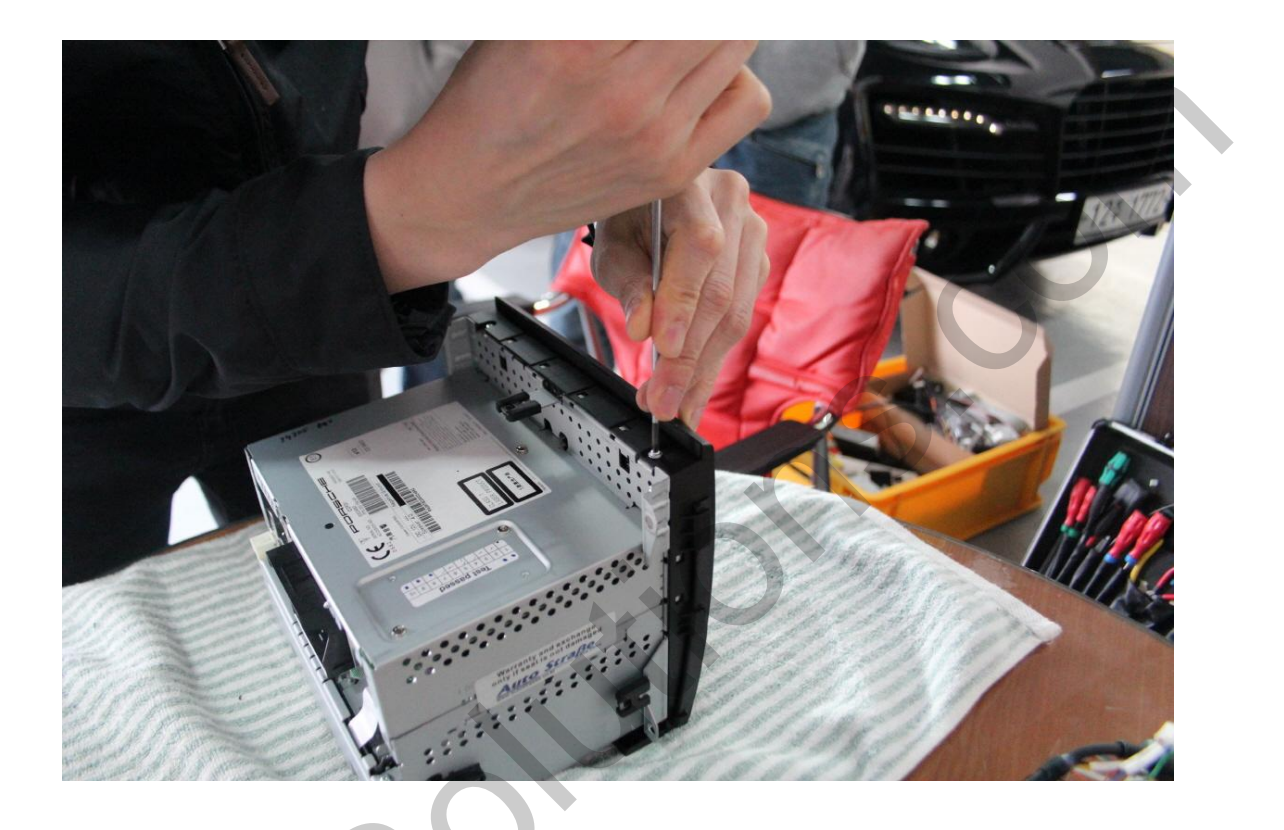

① Remove bolts from top part of LCD

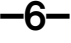

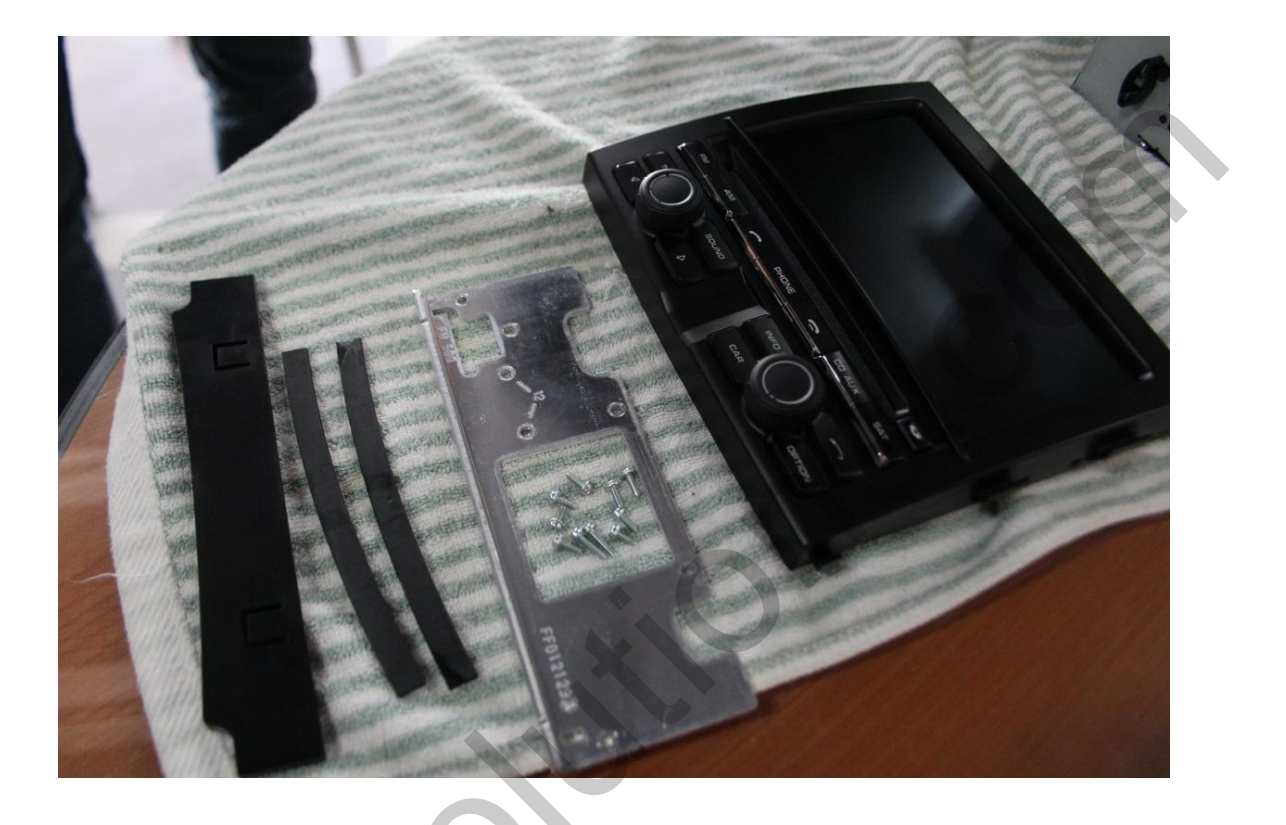

1) Here is the picture when LCD is dismantled

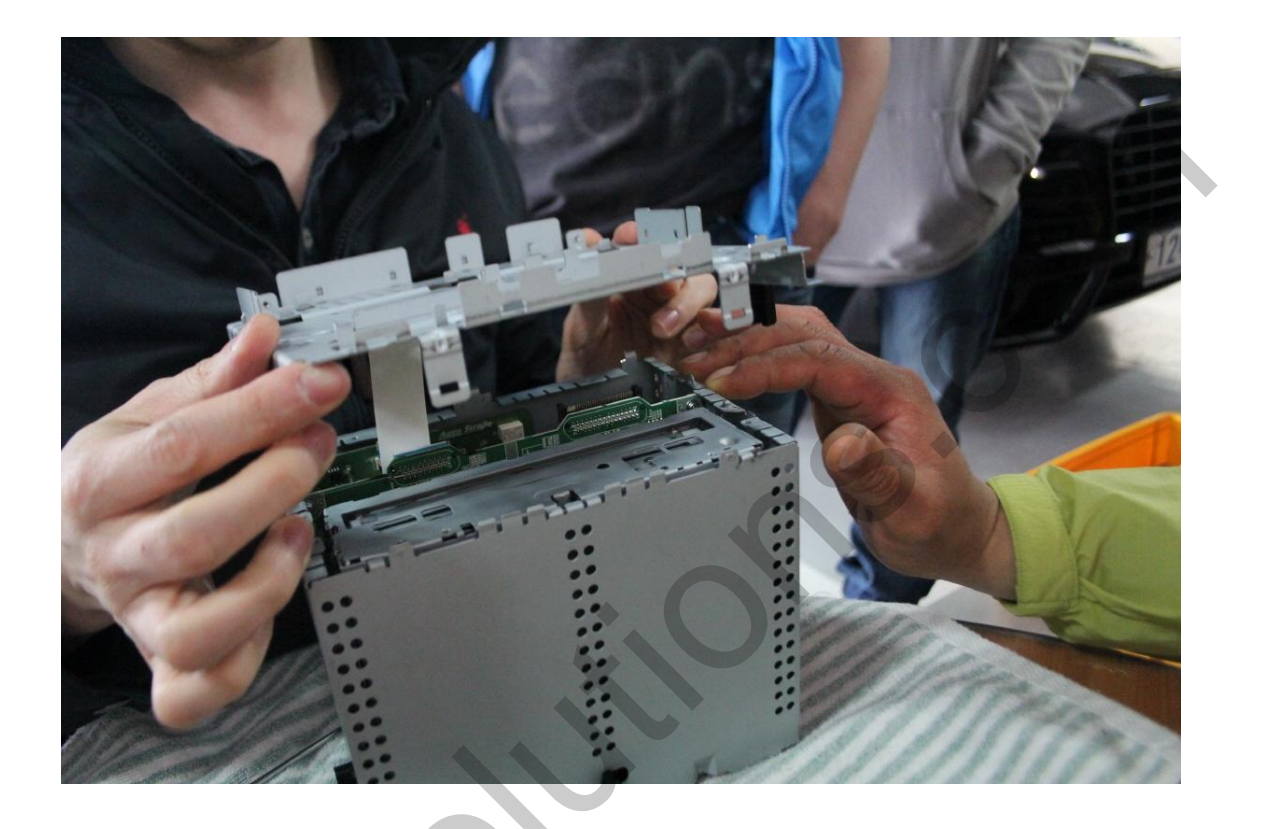

1 Dismantle the fixed bracket on LCD command

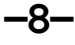

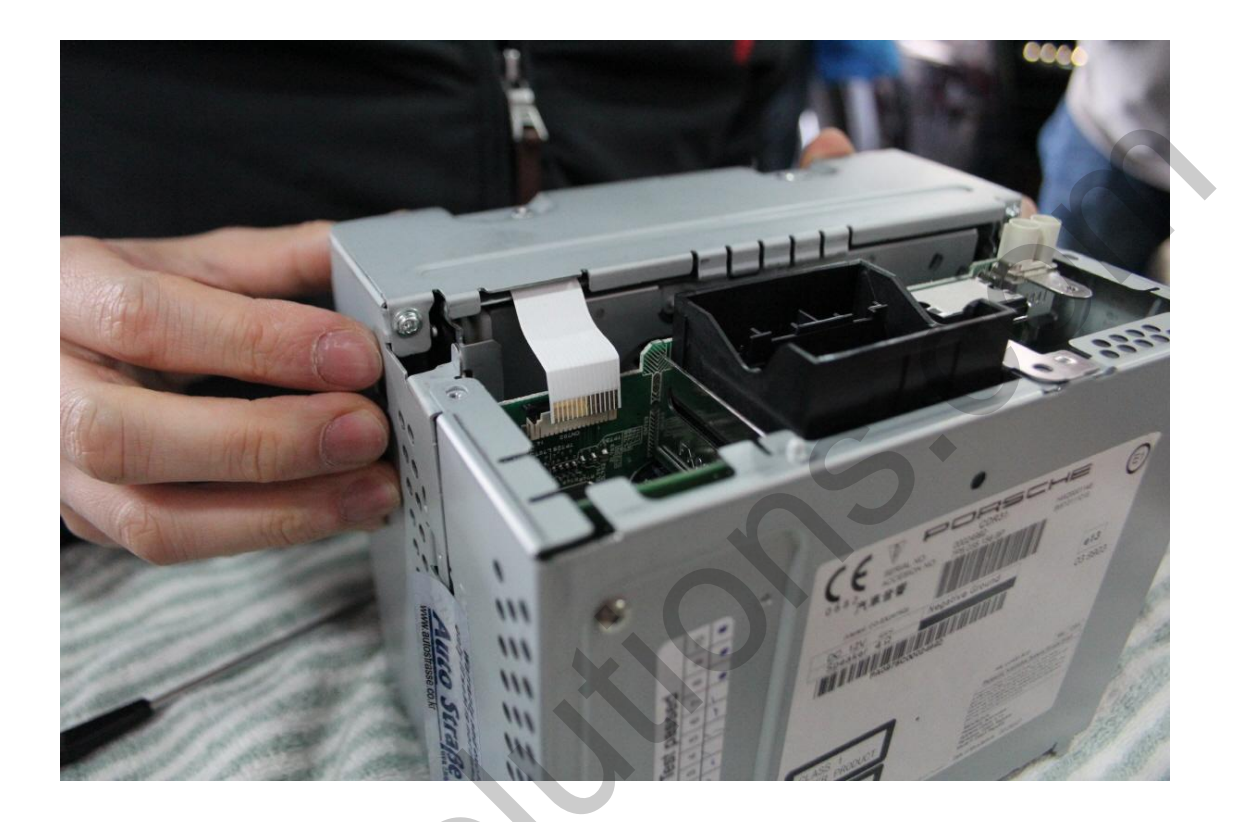

① Separate FFC cable (see photo above)

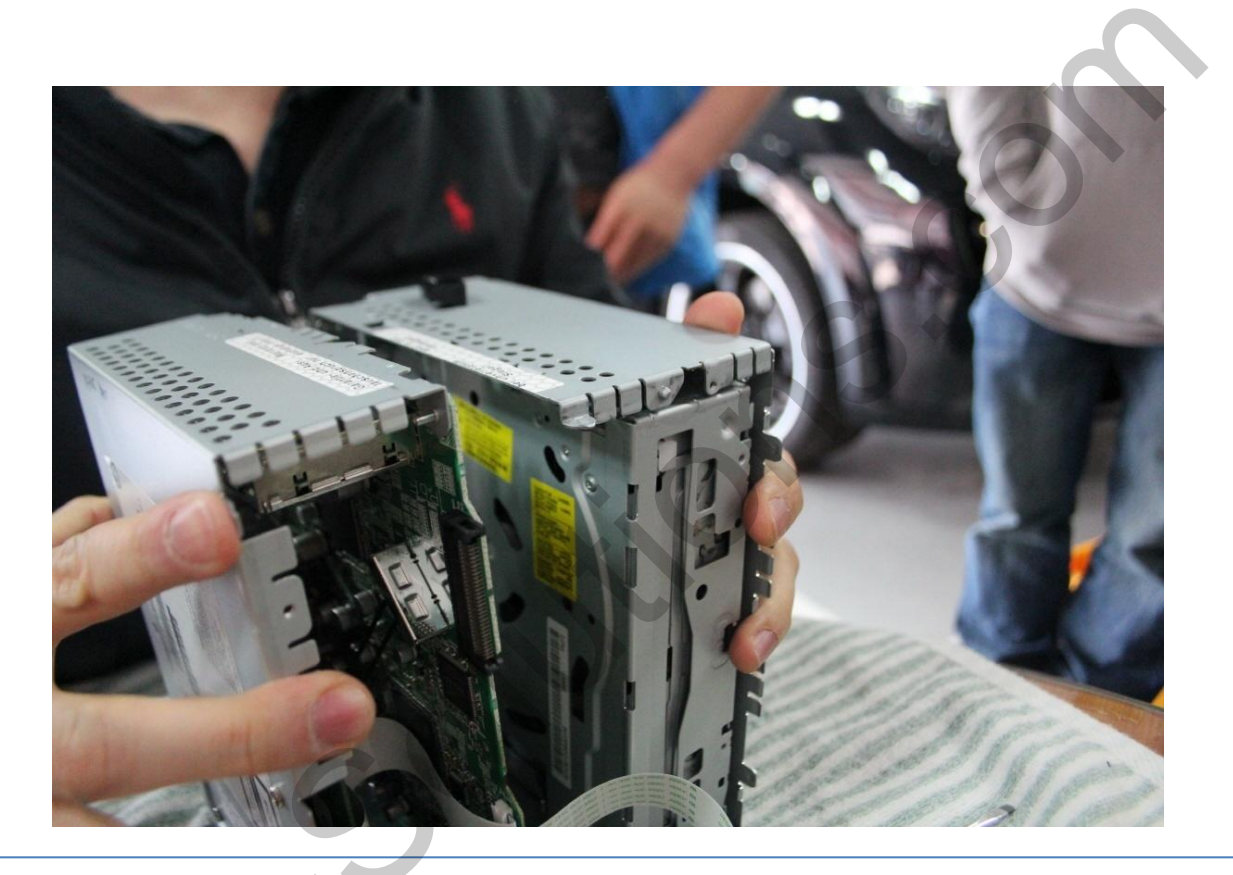

① Separate CD changer and command

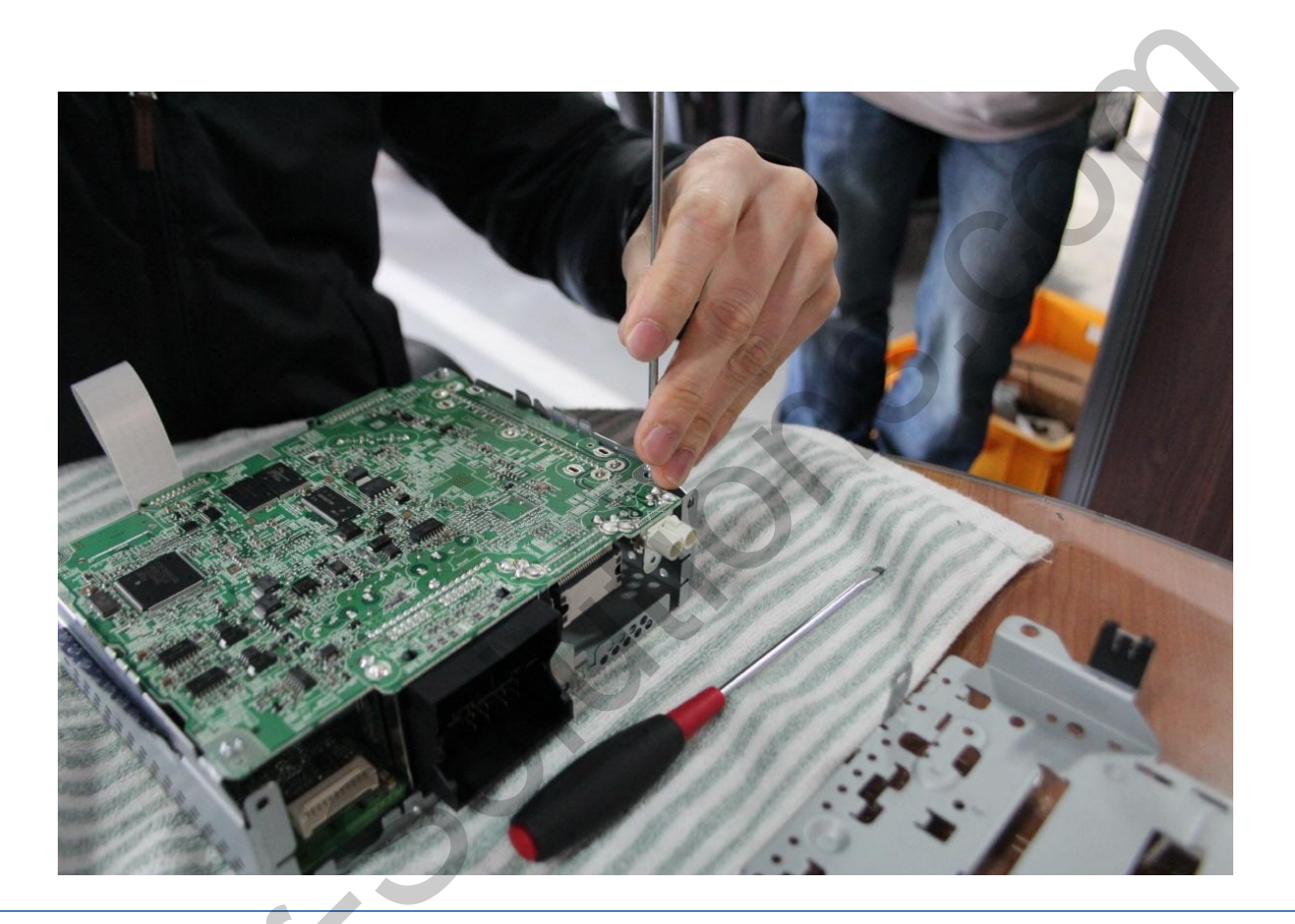

1) Separate OEM board from command

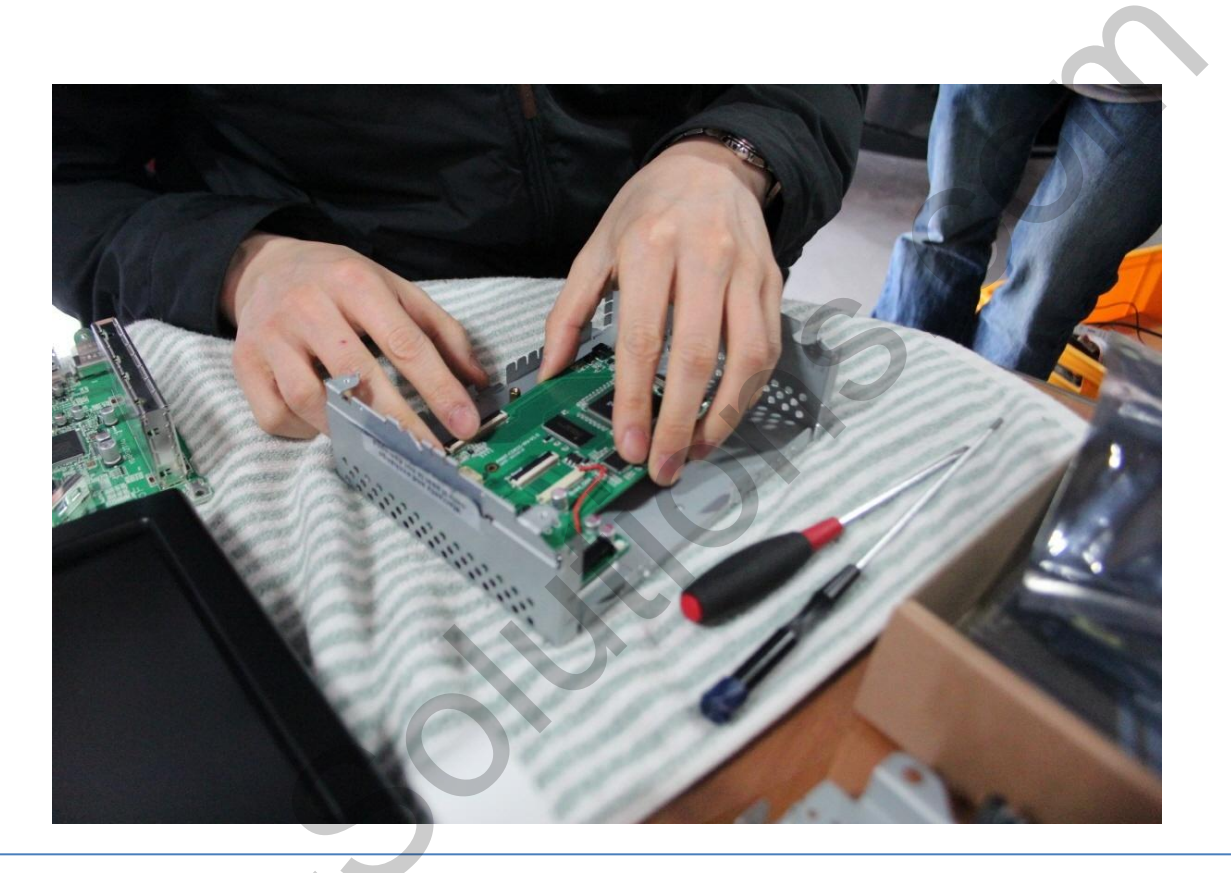

1) Put double tape on the provided board

#### **Soldering Point**

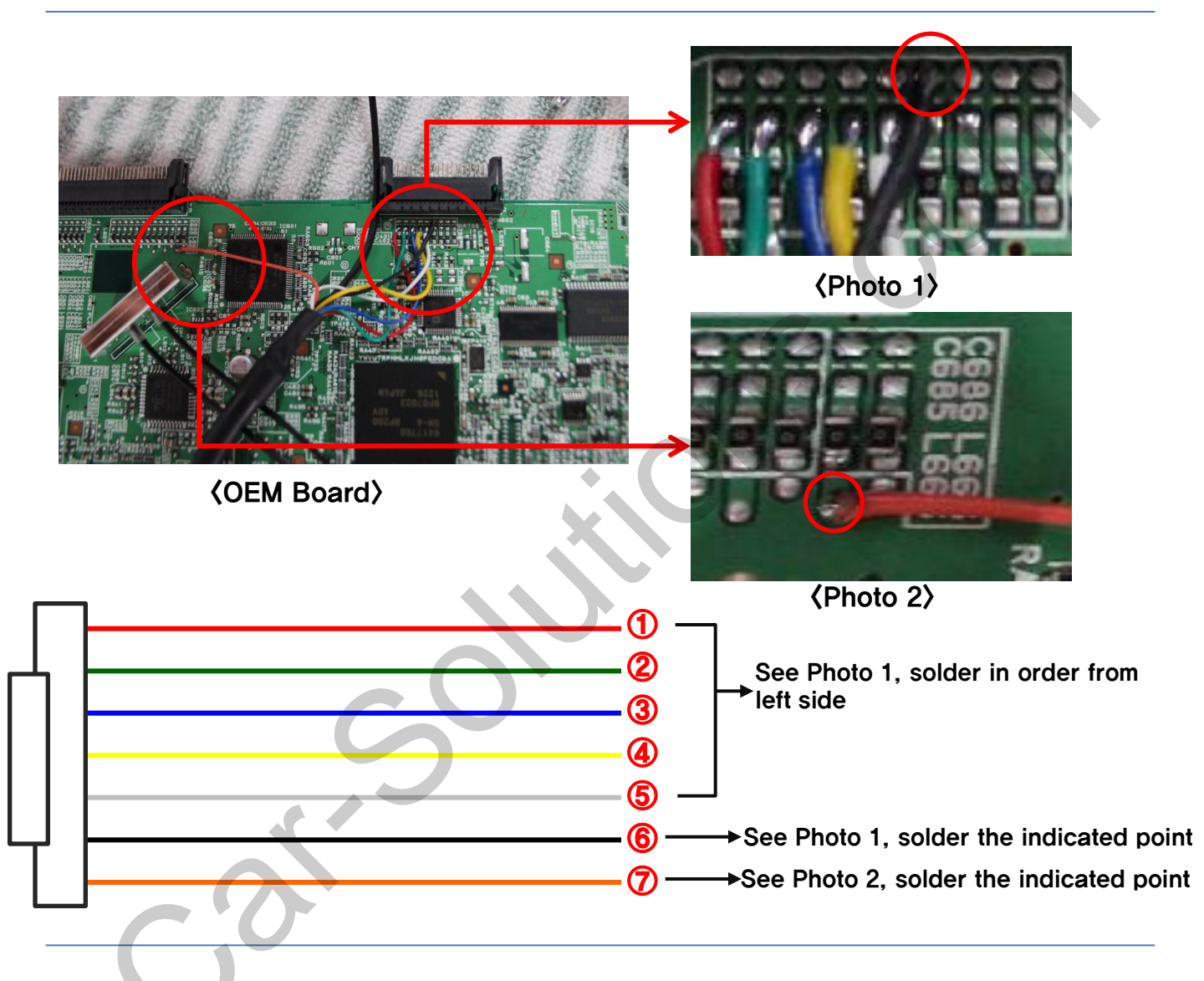

 Connect provided cable with provided board, on the other side of cable connect with OEM board

-16-

② Solder wire and OEM board (see Photo 2)

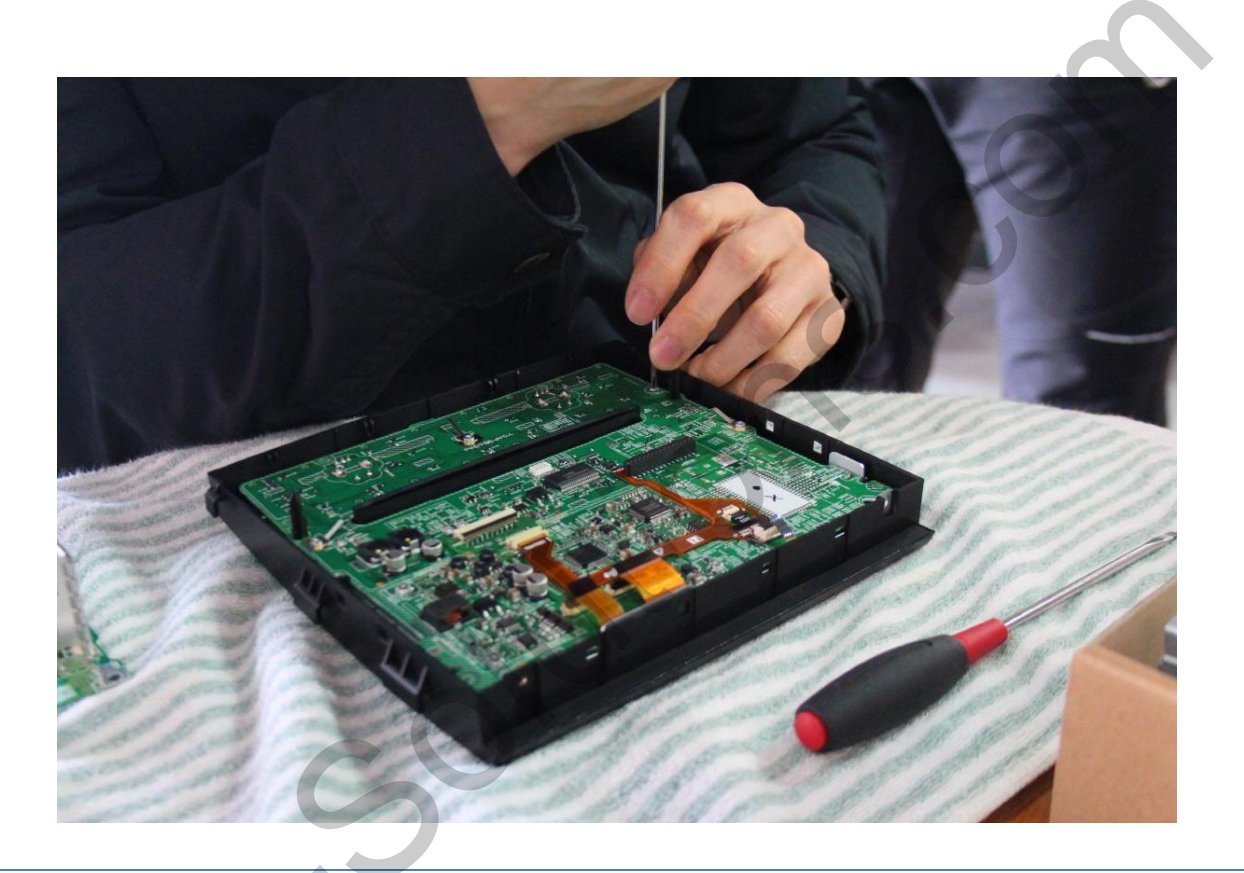

-17-

① Separate the dismantled LCD

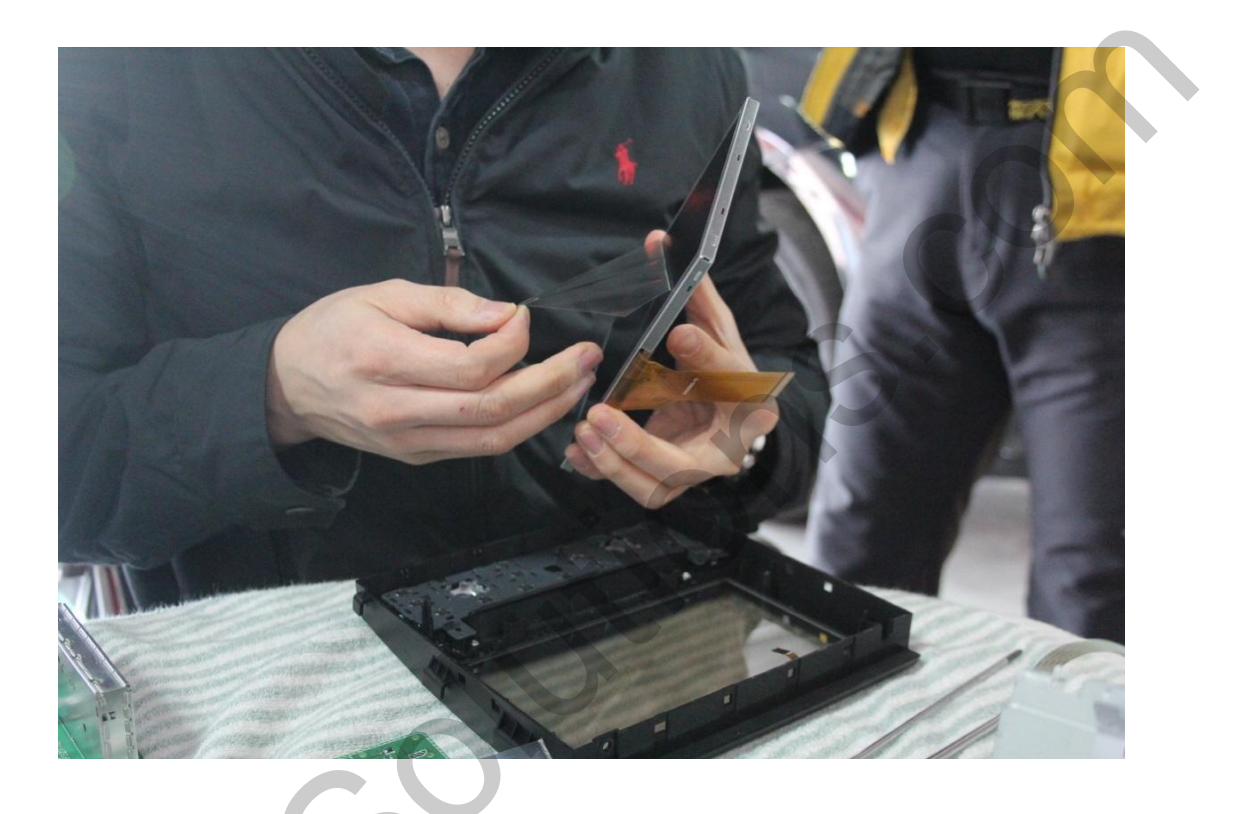

① After remove the existing LCD, assembly with provided LCD

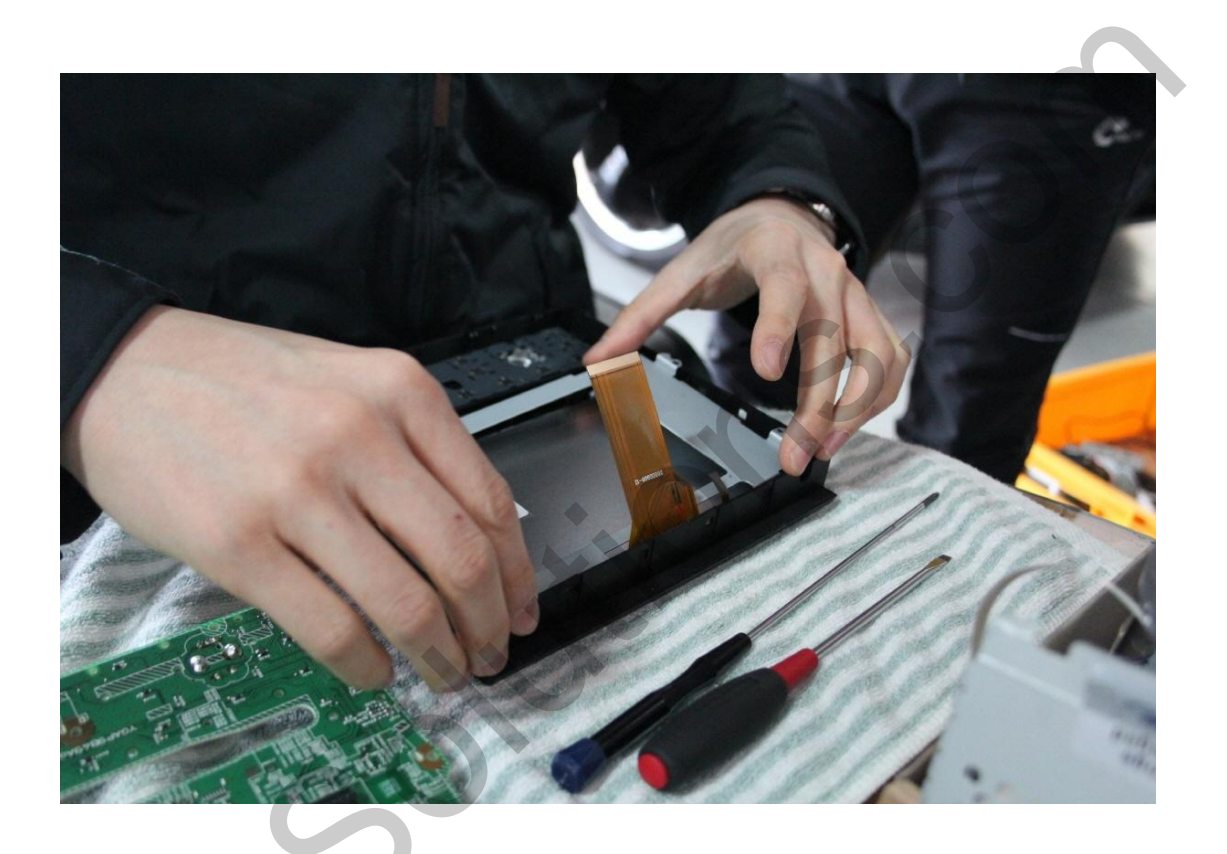

1) Put the provided LCD bracket on top of the LCD

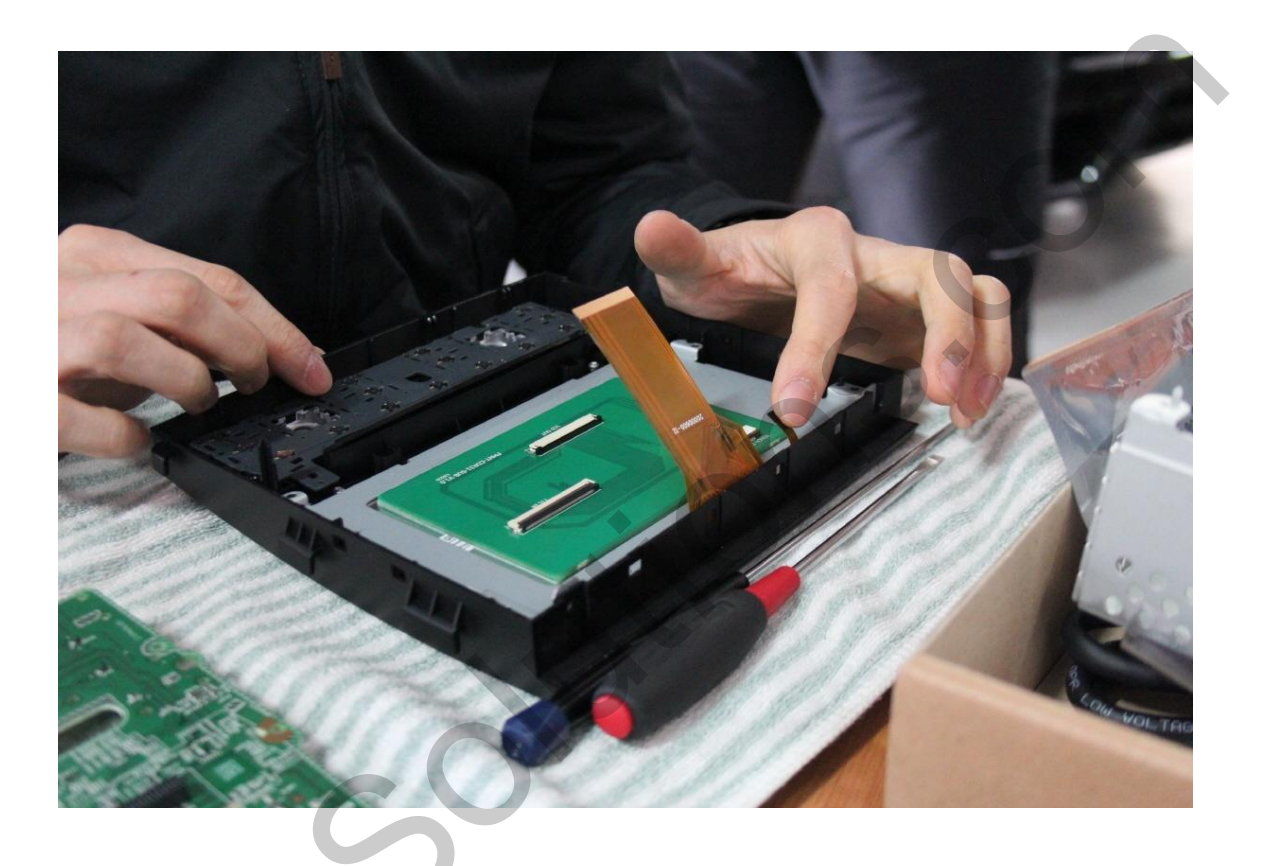

① Put the double tape to on provided LCD sub-board with top of LCD (see picture above)

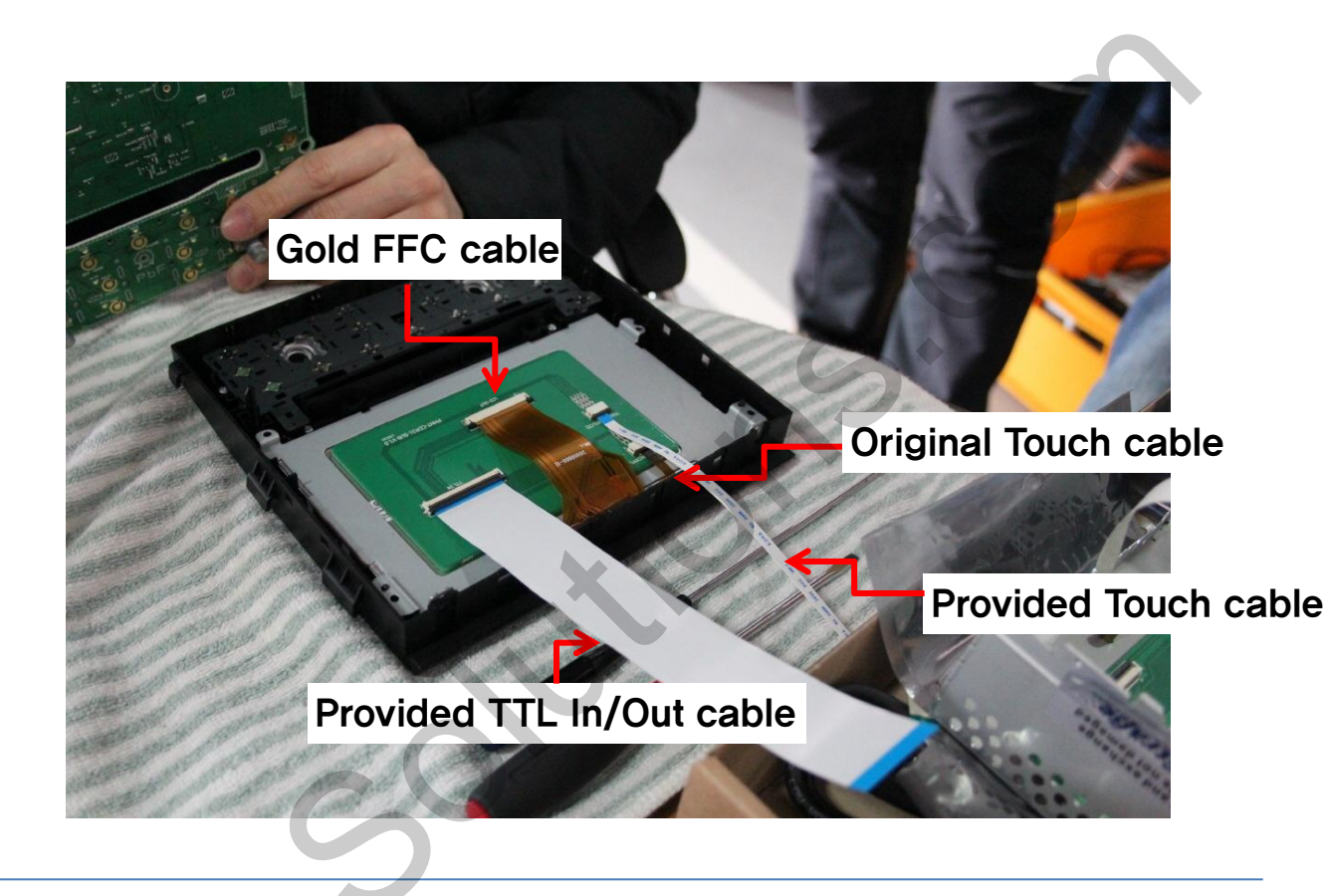

- Connect gold FFC cable with LCD OUT from sub-board, connect original Touch cable with Touch IN from sub-board.
- ② Connect provided touch cable with Touch OUT from sub-board, connect provided TTL In/Out cable with TTL IN from sub-board.

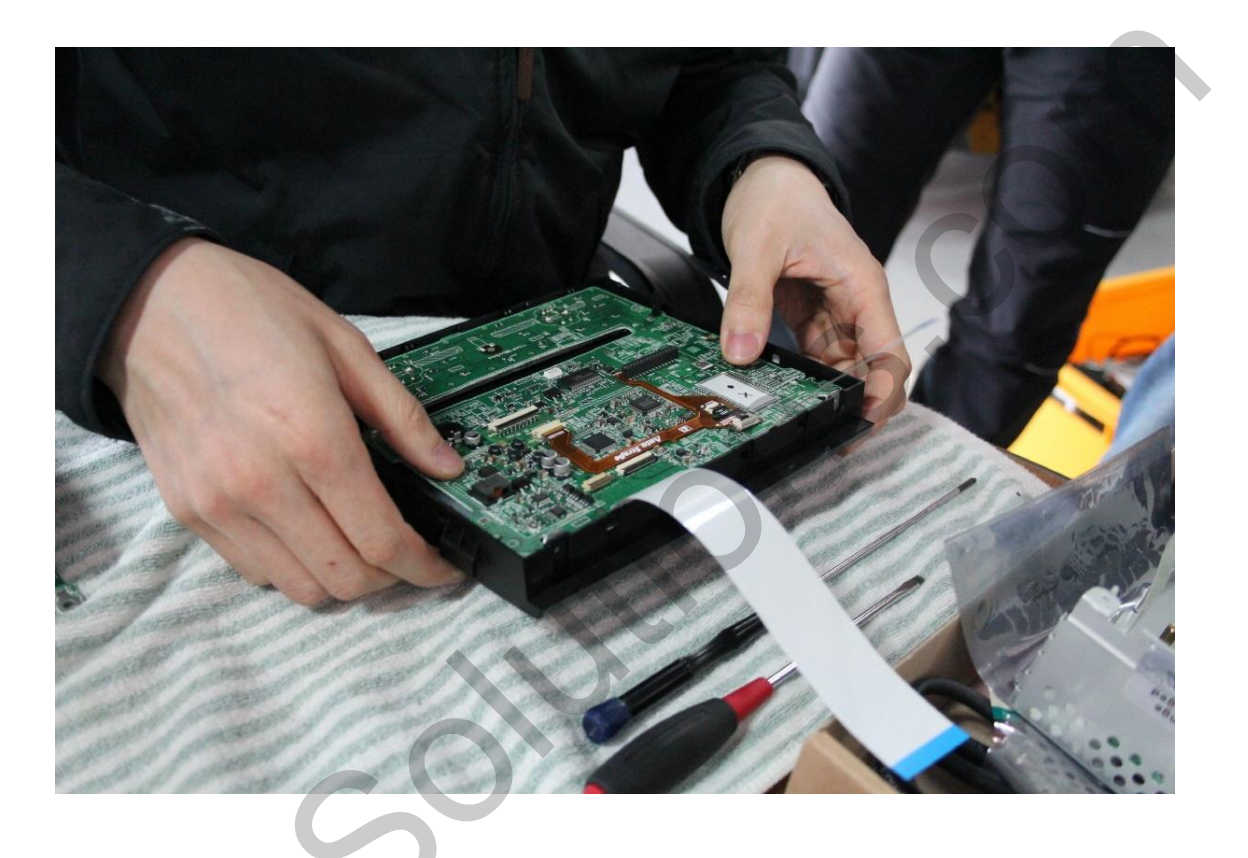

 Place original board on top of sub-board (in the original place)

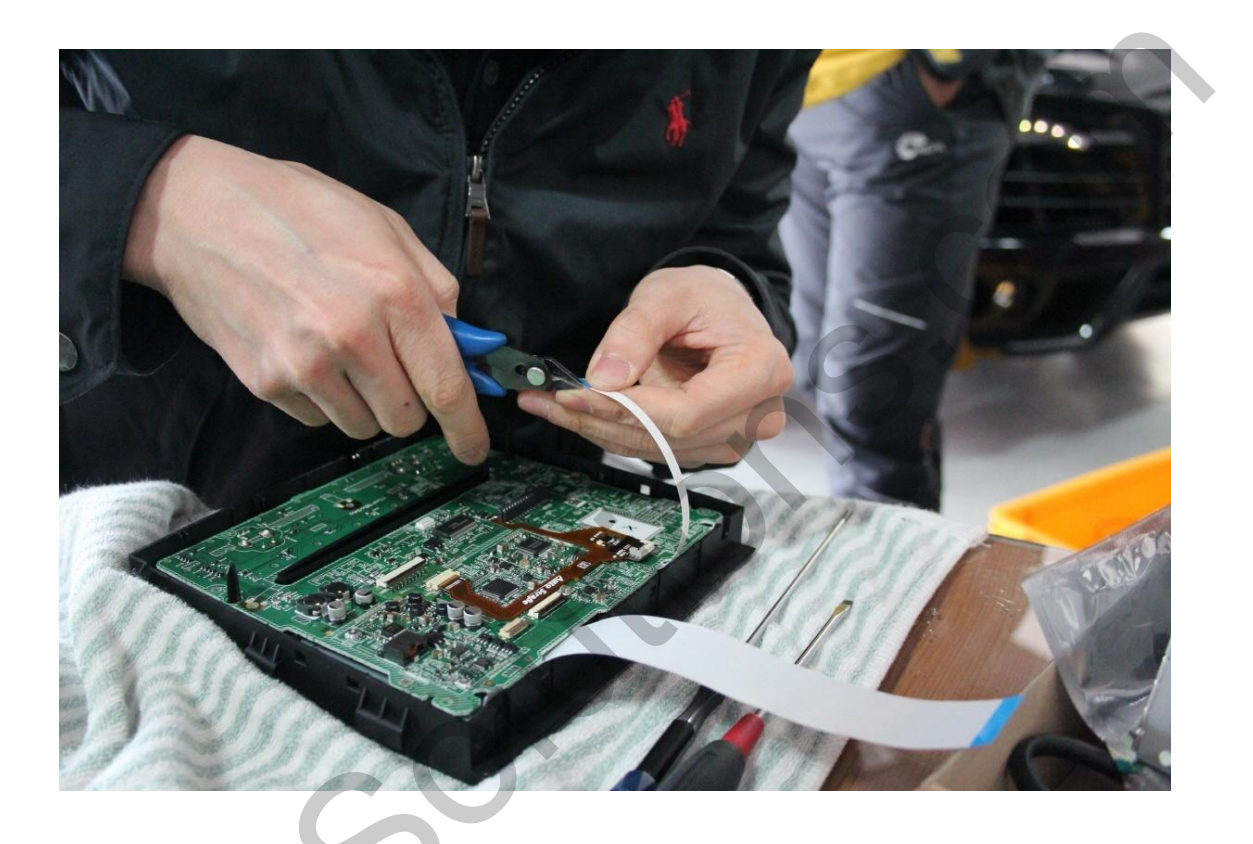

① Cut the provided touch cable after put the connector

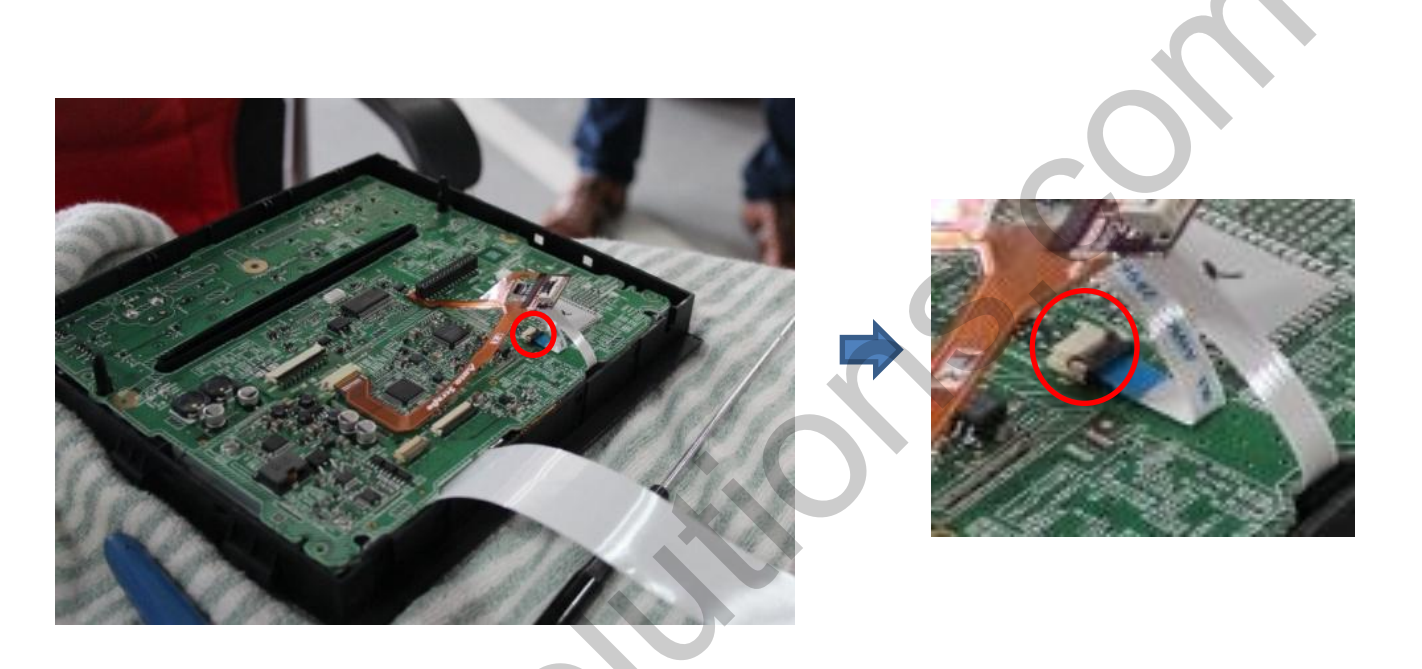

① Connect the indicated point from LCD board with provided touch cable

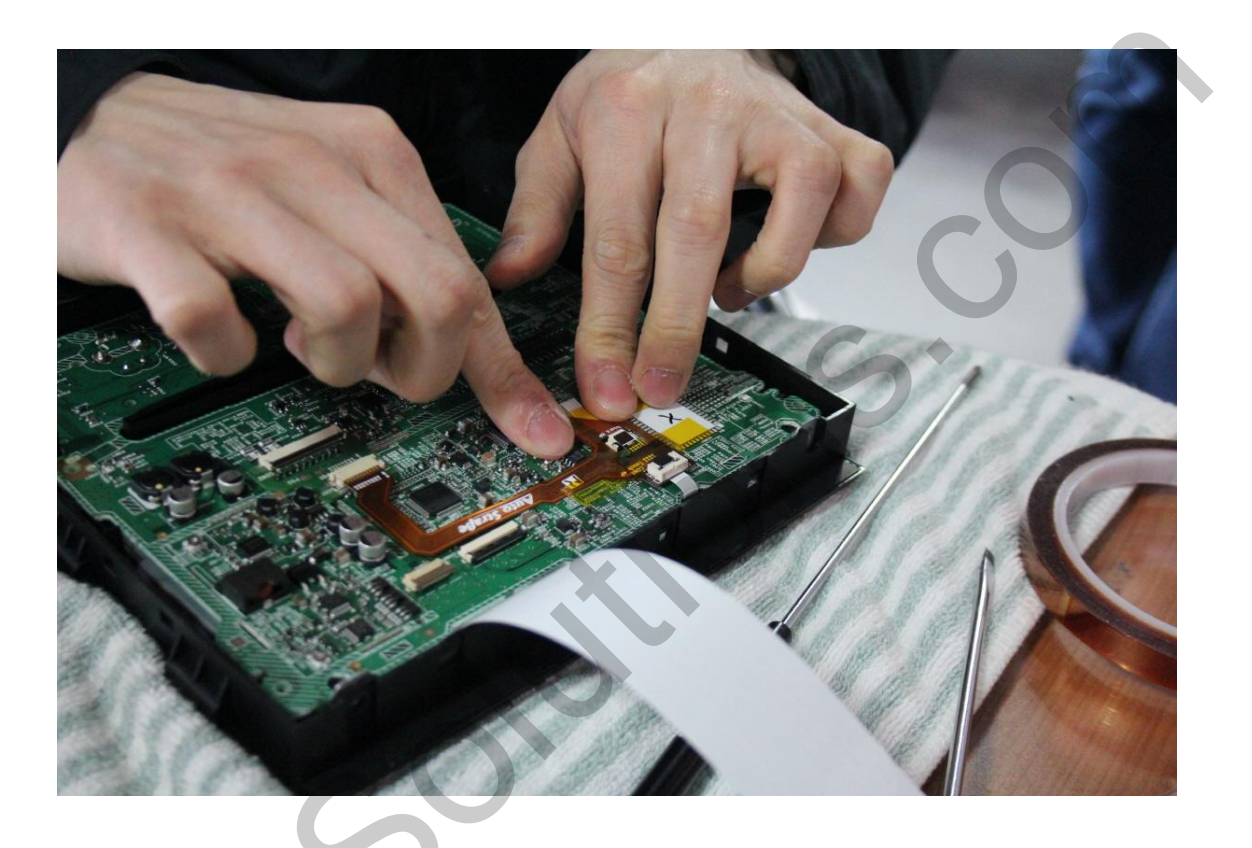

1) Organize the cable and put taping

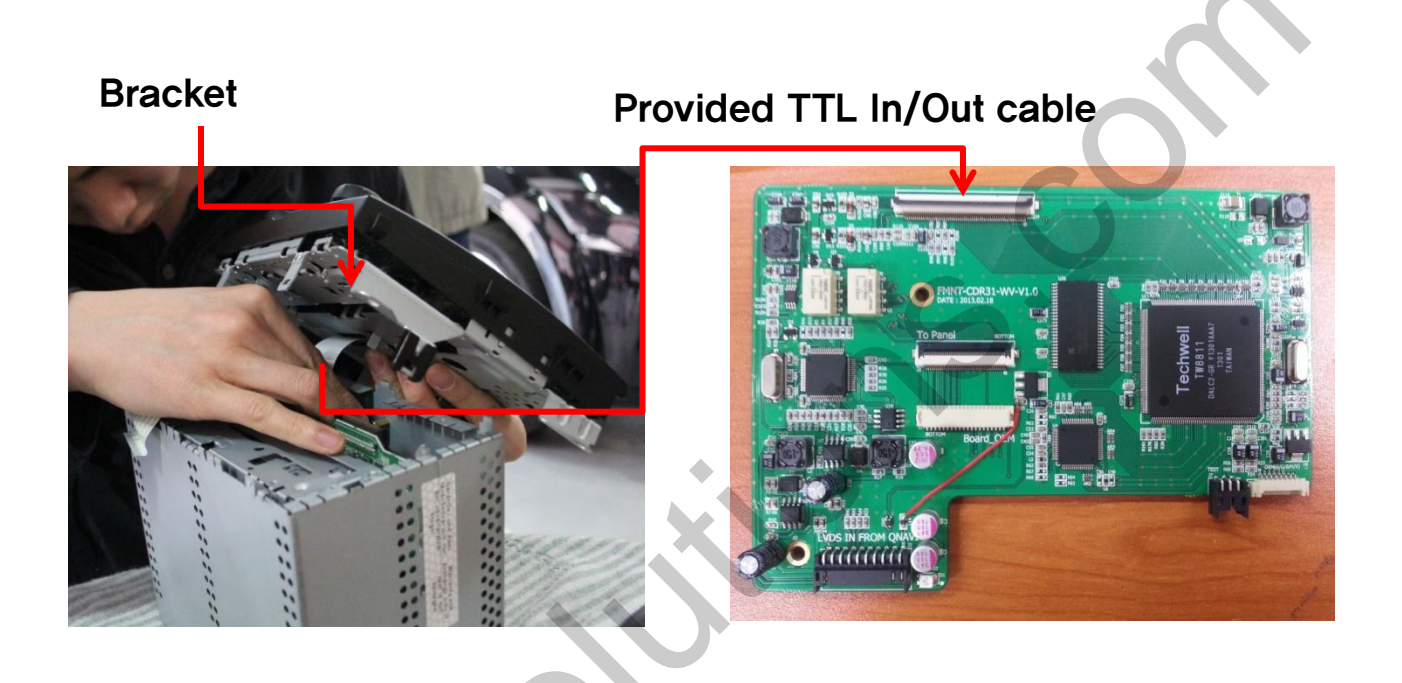

(1) Connect the LCD with TTL In/Out with provided board (see picture on the right)

\* Indicated point on the bracket must be assembled with command before, connect cable when the LCD not assembled

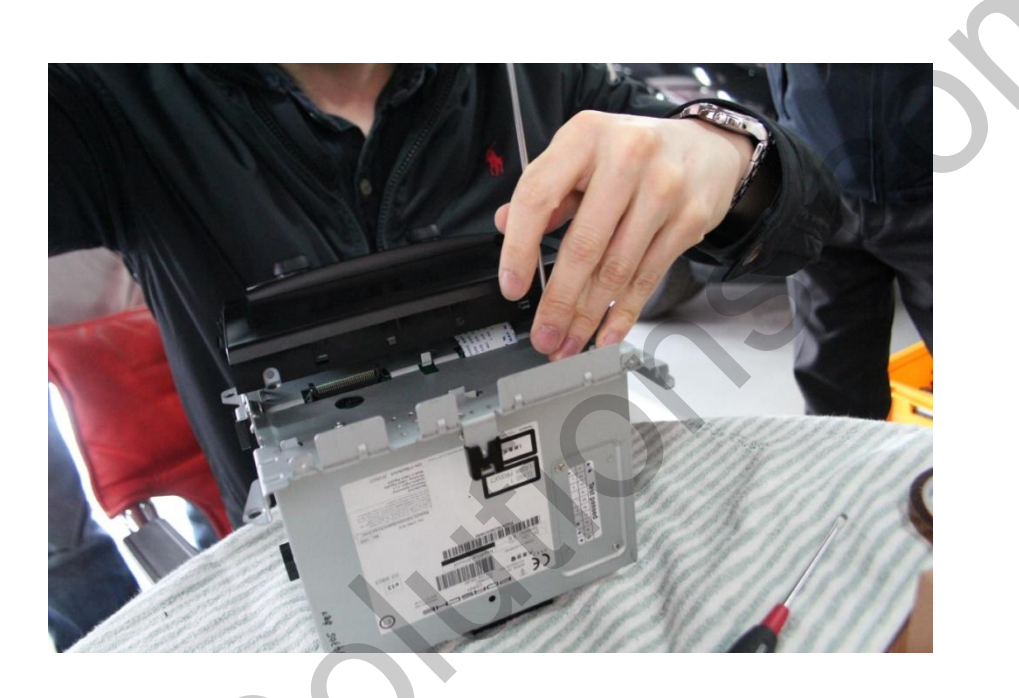

1 Assemble bracket and after that LCD

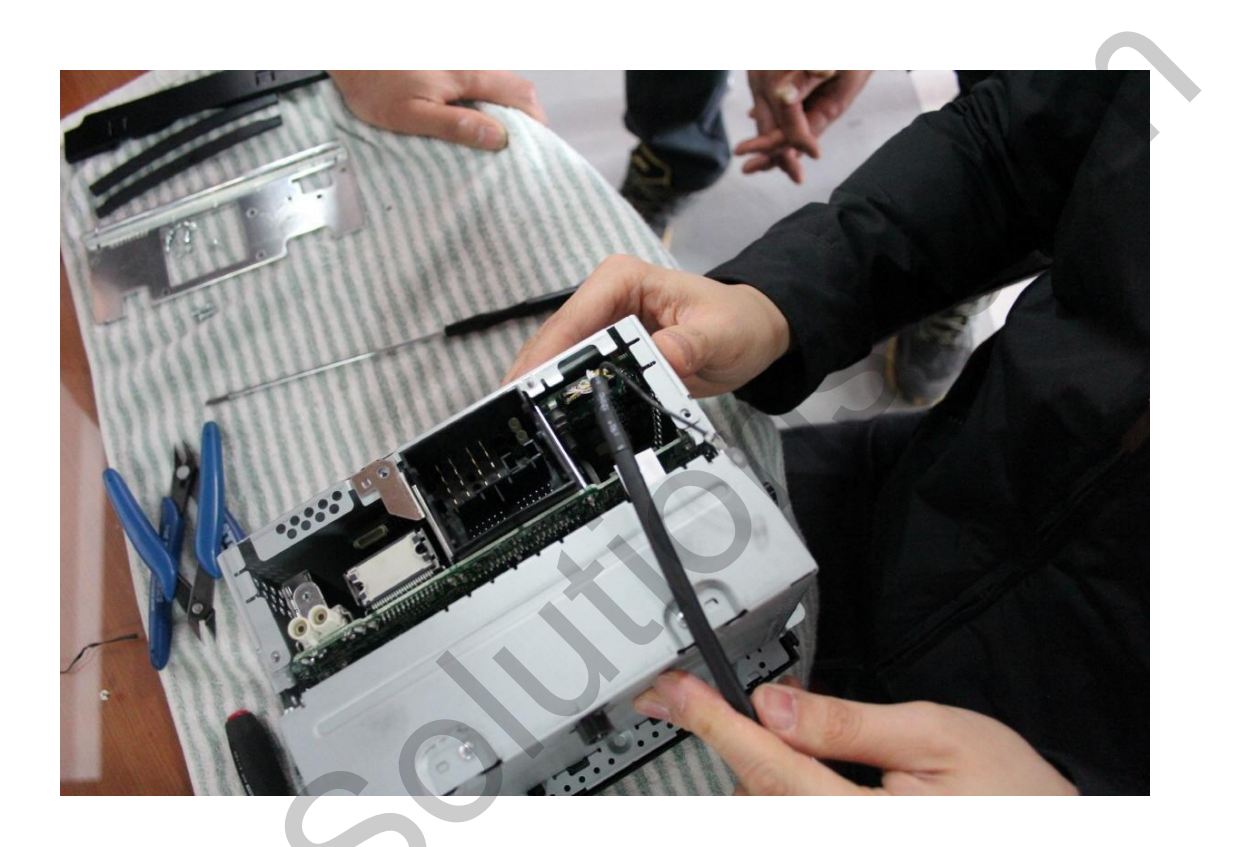

① Connect LVDS cable with backside of QNAVI

#### 4. Installation Diagram

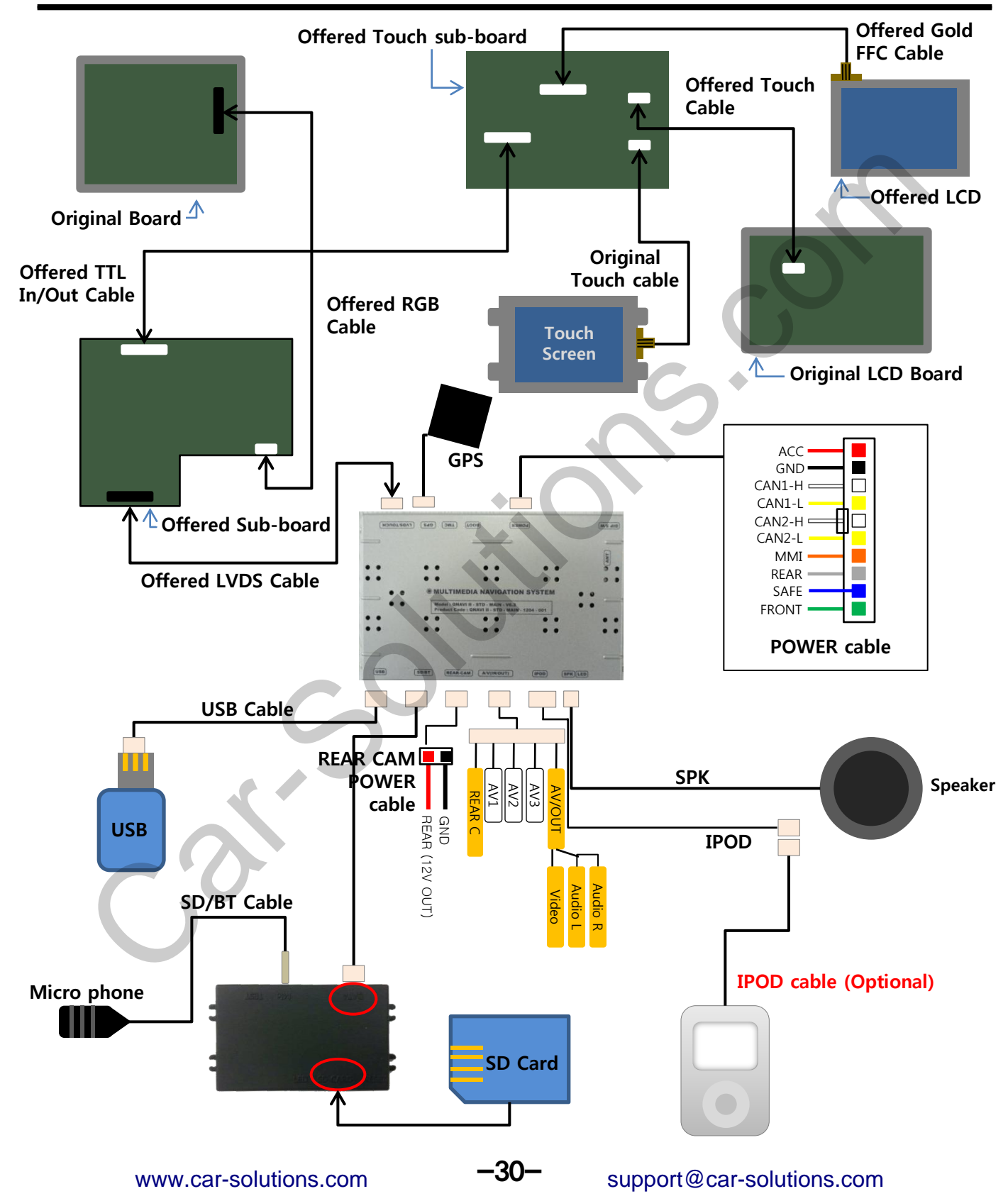

#### 5. Quality Warranty

This product has been tested and have passed under our strict quality control. If the failure occurred due to the carelessness of workmanship within one year after the purchase, we are responsible to repair free of charge.

Please bring this warranty to dealer whom you purchased this product from at the repair time. Should this warranty not presented, repair charged will be on customer. Please keep this warranty card.

|                    | Warranty                              |
|--------------------|---------------------------------------|
| Product<br>name    | QNAVI2-PRO-PORSCHE-CDR31              |
| Warranty<br>period | 1 year Purchase<br>date<br>(yy/mm/dd) |
| Customer           | Address<br>TEL                        |
| 0                  | Name                                  |
| ()                 | Address                               |
| Dealer             | Name                                  |

#### Memo